## Використання інтернет-сервісу Edmodo.com

Крок 1. Необхідно зареєструватися, створити свій обліковий запис і налаштувати профіль. Для цього заходимо за посиланням <u>www.edmodo.com</u>

| edmo | CO Learn more - Blog Support                                                                                                    | Log In Sign Up                                                                                                    |
|------|----------------------------------------------------------------------------------------------------|----------------------------------------------------------------------------------------------------|
|      | Your Distance Learning Toolkit<br>Are you or others impacted by school closures? We've put together some res<br>you get started with distance learning using Edmodo. | View Toolbit                                                                                                    |
|      |                                                                                                    | Learn Better Together<br>Manage your classroom. Engage your students.<br>Safe. Simple. Free.<br>Get started as a<br>Teacher Student Parent |

Крок 2. Знизу на сторінці вибираємо мову інтерфейсу.

| edmodo                                                                                                    | Learn more * Blog Si                                                       | upport                                                     |                                                                                                    |                                                                                                    | Log In Sign Up                                                                | Í |
|----------------------------------------------------------------------------------------------------|----------------------------------------------------------------------------|------------------------------------------------------------|----------------------------------------------------------------------------------------------------|----------------------------------------------------------------------------------------------------|-------------------------------------------------------------------------------|---|
| Bahasa Indonesia<br>Donsk<br>English (UK)<br>English (UK)<br>Español<br>Français<br>Hrvatski<br>Italiano<br>34%orgejo<br>Magyar<br>Portuguka (Brasil)<br>Pycconi<br>Turkje | Ħ                                                                          |                                                            | FOR ADMINS<br>Free for e<br>district)<br>Roll out Edmod<br>of special PD f<br>school-wide. G<br>entire school v<br>Get started | everyone in you<br>do to every user effortle<br>eatures, and streamline<br>tet even more when you<br>with Edmodo. | Ir school (or<br>essly, take advantage<br>e communication<br>u integrate your |   |
| 中文(简体)<br>中文(常備)<br>日本語<br>관교사<br>환국어<br>AnaTaus<br>Conglish (US)                                                                                                    | cation network that helps<br>th the people and resources<br>ull potential, | Company<br>About<br>Careers<br>Privacy<br>Terms Of Service | Learn more<br>Teachers<br>Brudents<br>Parents<br>Schools                                                                       | Resources<br>Edmodo Laba<br>Spotlight<br>Bilog<br>Support                                                         | Connect<br>Twitter<br>Facebook                                                |   |

Крок 3. Реєструємося, вибравши потрібну кнопку «вчитель».

| естосо Донатись битьше - Елог Підтрияма                                                                                                    | Увійти Зареєструватися                                                                                                    |
|----------------------------------------------------------------------------------------------------|----------------------------------------------------------------------------------------------------|
| Your Distance Learning Toolkit<br>Are you or others impacted by school closures? We've put together s<br>you get started with distance learning using Edmodo. | iome resources to help View Toolkit                                                                                                    |
|                                                                                                    | Навчатися разом краще<br>Керуйте своїми класами та залучайте до них учнів.<br>Безпечно. Просто. Безкоштовно.<br>Розпочати як<br>Фитель Учень Батько |

Після реєстрації ми потрапляємо на головну сторінку платформи.

Крок 4.

Зліва вибираємо «мої класи» і «створити клас». Клас в Edmodo розглядається як дисципліна.

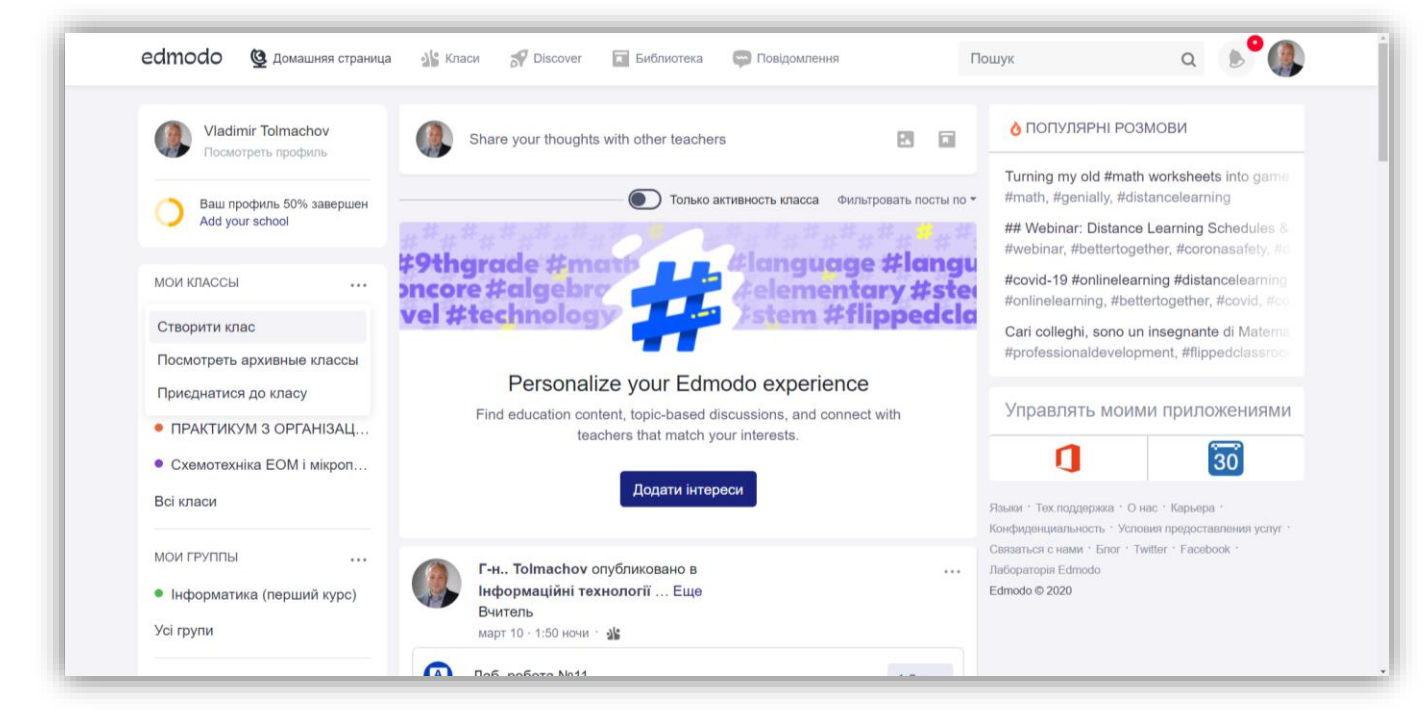

Крок 5. Створюємо і описуємо нашу дисципліну.

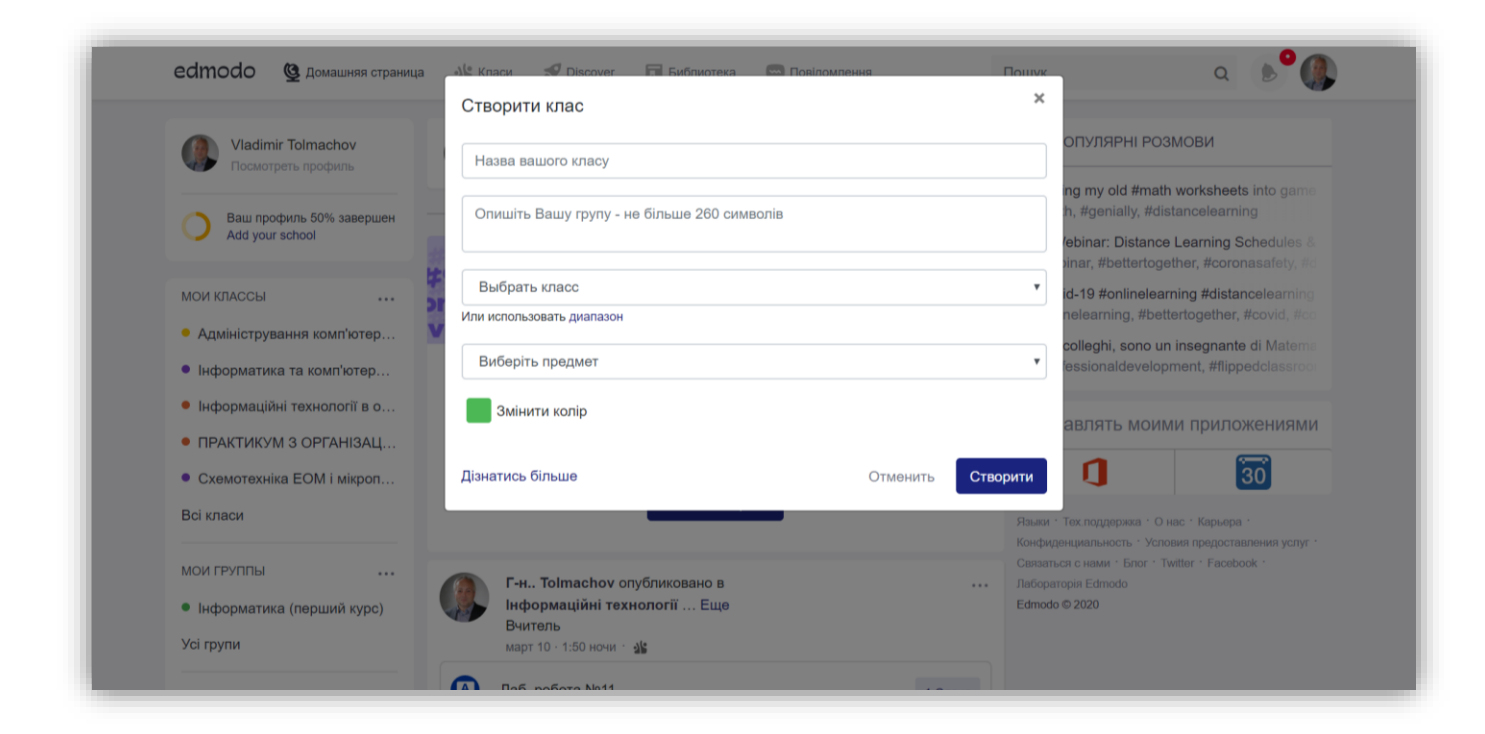

|                                                 | Створити клас                              |               | ×         |                                                                              |
|-------------------------------------------------|--------------------------------------------|---------------|-----------|------------------------------------------------------------------------------|
| Vladimir Tolmachov                              | тестова дисципліна                         |               | 0         | ПУЛЯРНІ РОЗМОВИ                                                              |
| Ваш профиль 50% завершен                        | Опишіть Вашу групу - не більше 260 символі | ів            | in,       | <b>g my old #math worksheets in</b> to gam<br>, #genially, #distancelearning |
| Add your school                                 |                                            |               | /e        | binar: Distance Learning Schedules                                           |
| мои классы                                      | Высшее образование                         |               | • id      | -19 #onlinelearning #distancelearnin                                         |
| • Алміністрування комп'ютер                     | Или использовать диапазон                  |               | ne        | elearning, #bettertogether, #covid, #c                                       |
| • Інформатика та комп'ютер                      | Компьютерные технологии                    |               | • fe      | olleghi, sono un insegnante di Matem<br>ssionaldevelopment, #flippedclassro  |
| <ul> <li>Інформаційні технології в о</li> </ul> | Computer Technology                        |               | •         | влять моими приложениям                                                      |
| • ПРАКТИКУМ З ОРГАНІЗАЦ                         | Змінити колір                              |               |           |                                                                              |
| <ul> <li>Схемотехніка ЕОМ і мікроп…</li> </ul>  | _                                          |               | _         | 30                                                                           |
| Всі класи                                       | Дізнатись більше                           | Отменить Ство | рити Те   | ж.поддержка · О нас · Карьера ·<br>µиальность · Усповия предоставления услу  |
| МОИ ГРУППЫ                                      | Г-н., Tolmachov опубликовано в             |               | Лаборатор | с нами · Блог · Twitter · Facebook ·<br>iя Edmodo                            |
| • Інформатика (перший курс)                     | Інформаційні технології Еще                |               | Edmodo ©  | 2020                                                                         |
|                                                 | Вчитель                                    |               |           |                                                                              |

Далі натискаємо «Створити».

Крок 6.

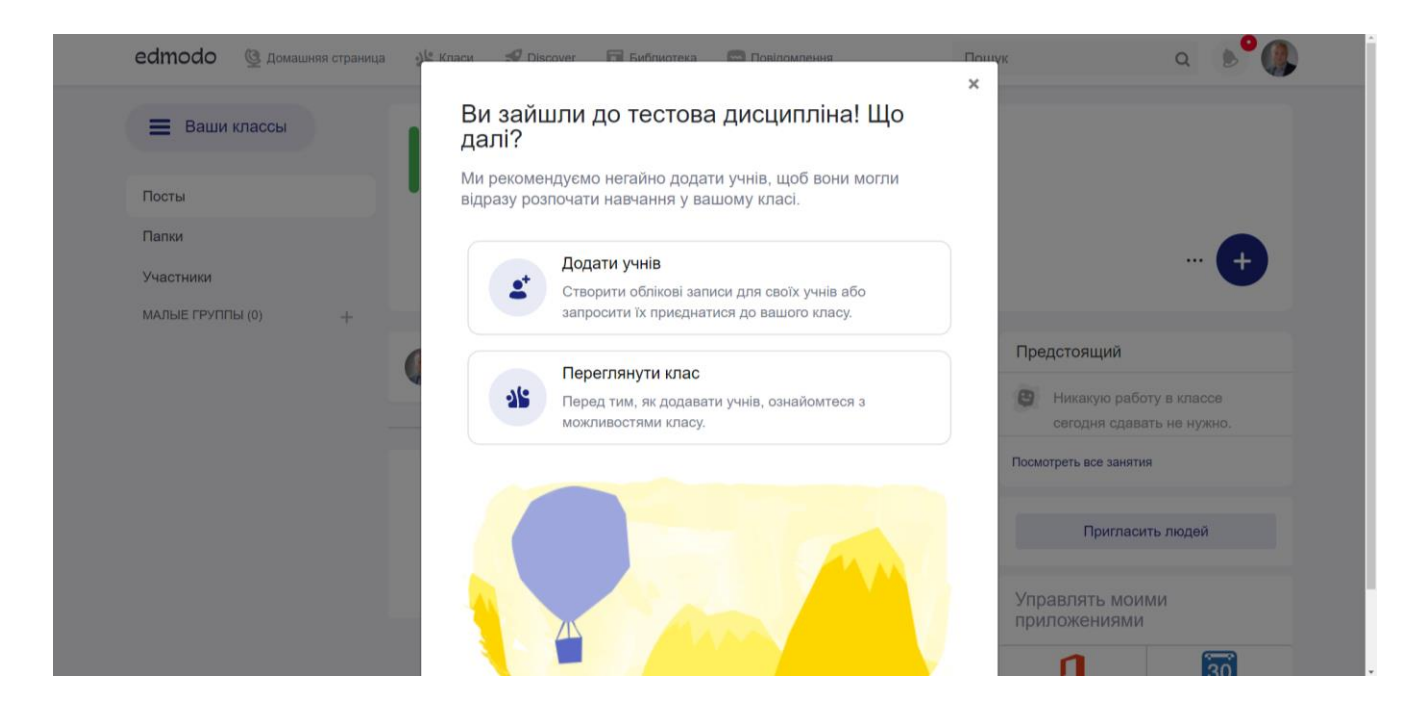

## Вибираємо «Переглянути клас»

| edmodo 🔮 Домашняя страница | 🖞 Класи 🚀 Discover 🖬 Библиотека 🖙 Повідомлення Пошук Q 👂 🕼                                                                                                 |
|----------------------------|----------------------------------------------------------------------------------------------------|
| Ваши классы                | тестова дисципліна                                                                                                    |
| Посты                      | Г-н Tolmachov   Computer Technology · Высшее образование                                                                                                   |
| Папки<br>Участники         | С Код класса рh3zn9 +                                                                                                    |
| МАЛЫЕ ГРУППЫ (0) +         |                                                                                                    |
|                            | Предстоящий                                                                                                    |
|                            | 🕑 Никакую работу в классе                                                                                                    |
|                            | Фильтровать посты по • сегодня сдавать не нужно.                                                                                                    |
|                            | Посмотреть все занятия                                                                                                    |
|                            | Узнайте, как работают обсуждения в классе,<br>разместив сообщение выше. Например, вы можете<br>приветствовать своих учеников или задать простой<br>вопрос. |
|                            | Управлять моими приложениями                                                                                                    |
|                            |                                                                                                    |

Ця створена дисципліна має свій власний код **ph3zn9**, який треба передати студентам для їх реєстрації і прикріплення до цієї дисципліни. Кожна створена дисципліна буде мати свій власний код.

Крок 7.

Для наповнення вашої дисципліни треба з правого боку вибрати і далі «Створити завдання» (*для лекцій і лабораторних робіт*) або «Створити тест» (*для контроля знань*).

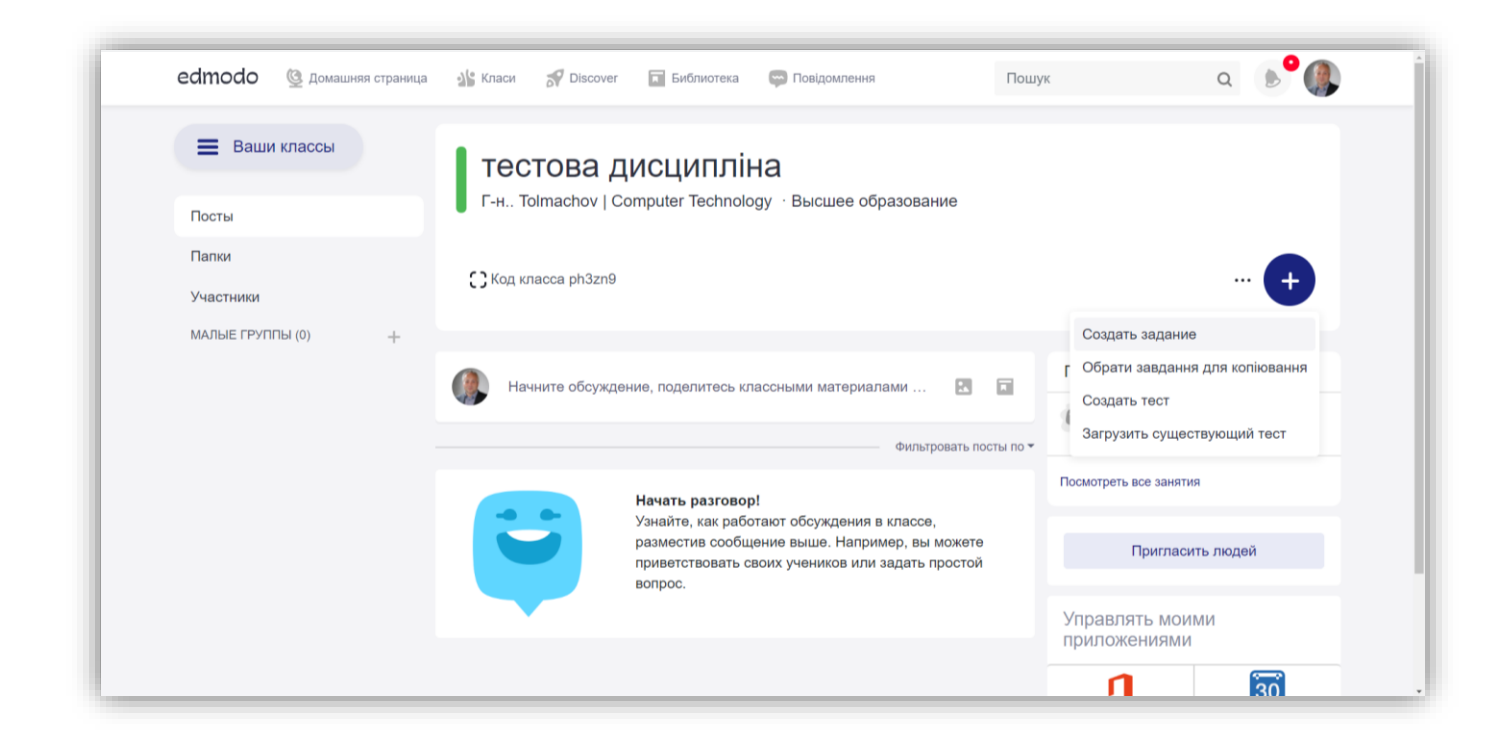

Відеоінструкція з інтернету <u>https://www.youtube.com/watch?v=6bgxT0k9dUM</u> (*mільки інтерфейс Edmodo трохи застарілий*).